## Billing a Durable Medical Equipment (DME) Claim

07/24/2024 12:34 pm EDT

DrChrono makes billing a DME claim a breeze!

After the insurance information is added to the patient's chart, simply navigate to the patient's appointment in the Live Claims Feed (Billing > Live Claims Feed > Patient's Appointment).

Please make sure the payment profile selected is either "Insurance" or "Insurance Out of Network."

| Payment Profile | ✓                        |
|-----------------|--------------------------|
|                 | Cash                     |
|                 | Insurance                |
|                 | Insurance Out of Network |
|                 | Auto Accident            |
|                 | Workers' Comp            |

Once the appropriate charges, diagnosis code, and authorization information (if applicable), are added, update the billing status to "**Durable Medical Equipment Claim**". During the next submission to the clearinghouse, the system will pull the claim along with the DME payer information added, and submit the claim for processing.

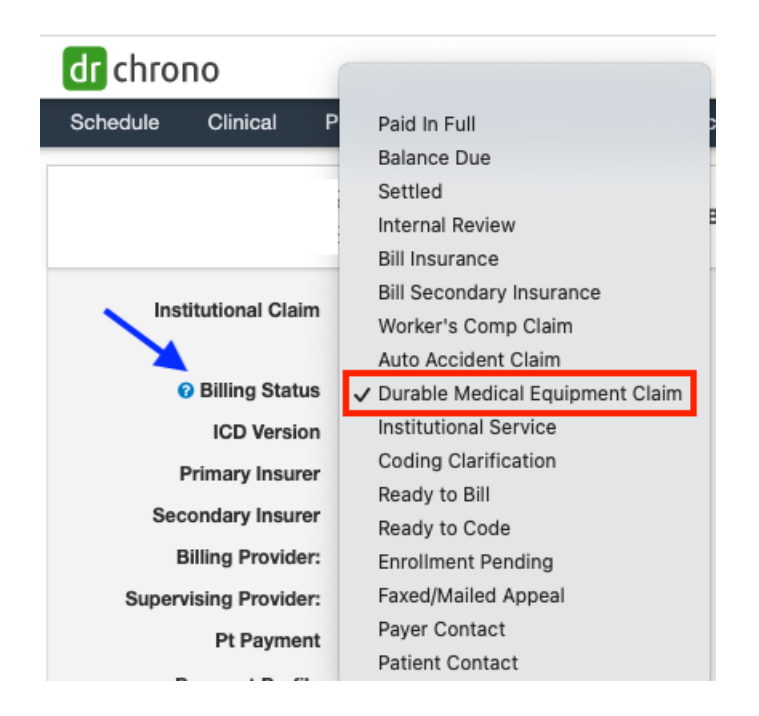